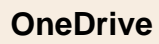

# Fiche-outil n° 41 Gestion du compte et des dossiers

cterrier

| 1. Activer OneDrive                                                                                                    |                                                                                                    |                                              |                          | Microsoft 365                                                                              |
|----------------------------------------------------------------------------------------------------|----------------------------------------------------------------------------------------------------|----------------------------------------------|--------------------------|--------------------------------------------------------------------------------------------|
| <ul> <li>Connectez-vous à OneDrive par Bing ou par C</li> <li>Cliquez sur le bouton Connexion en haut à dr</li> <li>Saisissez votre identifiant puis votre mot de pa</li> <li>Cliquez sur le bouton Se connecter ou Conne<br/>Ou :</li> </ul> | Dutlook.<br>oite de l'écran.<br>Isse.<br>exion.                                                                                                    |                                              |                          | Outlook     OneDrive       Teams     Word       Excel     PowerPoint                       |
| - Cliquez sur le bouton de l'outil déroulant<br>l'application <b>OneDrive</b> .                                                                                                    | une application c                                                                                                    | office 365 puis cliquez                      | z sur                    | OneNote     To Do     Contrôle pare     Calendrier     Skype                               |
| 2. Gérer les dossiers                                                                                                    |                                                                                                    |                                              | IE Tric                  |                                                                                            |
| Modifier l'affichage                                                                                                    |                                                                                                    |                                              | <b>1</b>                 |                                                                                            |
| - Utilisez le bouton déroulant de l'affichage et sé                                                                                                    | lectionnez l'optio                                                                                                    | n souhaitée.                                 |                          | Liste                                                                                      |
| Ouvrir un dossier                                                                                                    |                                                                                                    |                                              |                          | Liste compacte                                                                             |
|                                                                                                    |                                                                                                    |                                              |                          |                                                                                            |
| - Cliquez sur le dossier à activer.                                                                                                    |                                                                                                    |                                              |                          | + Nouveau ~ ↑ Charger ~                                                                    |
| <ul> <li>Créer un dossier</li> </ul>                                                                                                    |                                                                                                    |                                              |                          | Dossier                                                                                    |
| <ul> <li>Cliquez sur le bouton + Nouveau puis Dossier</li> <li>Saisissez le nom du dossier.</li> <li>Cliquez sur le bouton Créer</li> </ul>                                                                                                   |                                                                                                    | Créer un dossier                             | ×                        | <ul> <li>Document Word</li> <li>Classeur Excel</li> <li>Présentation PowerPoint</li> </ul> |
| Créer un sous dossier                                                                                                    |                                                                                                    | Entrez le nom de votre dossier               |                          | Bloc-notes OneNote                                                                         |
|                                                                                                    |                                                                                                    | Vous devez obligatoirement compléter ce cham | p.                       | 😰 Enquête Forms                                                                            |
| <ul> <li>dossier.</li> <li>Cliquez sur le bouton + Nouveau puis Dossier</li> <li>Saisissez le nom du dossier.</li> <li>Cliquez sur le bouton Créer.</li> <li>Naviguer dans les dossiers</li> </ul>                                            |                                                                                                    |                                              |                          | L.                                                                                         |
|                                                                                                    | Mes fichiers > Docu                                                                                                    | iments > <b>vovage</b> &                     |                          |                                                                                            |
| <ul> <li>□ Ouvrir un dossier</li> <li>- Cliquez sur le dossier à activer.</li> <li>⇒ le chemin d'accès au dossier est affiché<br/>au-dessus des dossiers.</li> </ul>                                                                          | Image: Nom ↑ ∨       Image: Nom ↑ ∨       Image: |                                              | Modifié                  | Taille du fichier × Partage                                                                |
| Quitter un dossier                                                                                                    |                                                                                                    |                                              |                          |                                                                                            |
| - Cliquez dans le chemin d'accès le dossier à ac                                                                                                    | tiver pour reveni                                                                                                    | r en arrière.                                |                          |                                                                                            |
| <ul> <li>Partager un dossier ou un ficher</li> </ul>                                                                                                    |                                                                                                    | Envoy                                        | er un lien               | ×                                                                                          |
| <ul> <li>Cliquez-droit le dossier à partager - Partager</li> <li>Cliquez sur le lien Toute personne disposant</li> </ul>                                                                                                    |                                                                                                    |                                              | ite personne disposant o | du lien peut modifier le contenu                                                           |
|                                                                                                    | ×                                                                                                    | À : Nom,                                     | groupe ou e-mail         | $O \sim$                                                                                   |
| 27-btsag                                                                                                    |                                                                                                    | Message.                                     |                          |                                                                                            |
| Pour quelles personnes voulez-vous que ce lien fonction                                                                                                    | nne ?                                                                                                    |                                              |                          |                                                                                            |
| B Des personnes spécifiques                                                                                                    | Ť                                                                                                    |                                              |                          | Envoyer                                                                                    |
| Autres paramètres                                                                                                    |                                                                                                    | Conier                                       | le lien                  |                                                                                            |
| Autoriser la modification                                                                                                    |                                                                                                    |                                              | ite personne disposant d | du lien peut                                                                               |
| Définissez la date d'expiration                                                                                                    | X                                                                                                    | mo                                           | difier le contenu >      | Copier                                                                                     |
| A Definissez le mot de passe                                                                                                    |                                                                                                    |                                              |                          |                                                                                            |
| Appliquer                                                                                                    | Annuler                                                                                                    |                                              |                          |                                                                                            |

- Paramétrez les droits accordés aux personnes avec lesquelles partager le dossier.
  Cliquez sur le bouton Appliquer.

- Saisissez les méls des personnes avec qui partager le dossier ou le fichier.

| Envoyer un lien<br>z <sup>7-btsag</sup>                         | ×        |
|-----------------------------------------------------------------|----------|
| Toute personne disposant du lien peut modifier le     >         | contenu  |
| Claude Terrier X                                                |          |
| Ajoutez une autre personne                                      | $O \sim$ |
| Message                                                         | Envoyer  |
| Copier le lien                                                  |          |
| Toute personne disposant du lien peut     modifier le contenu > | Copier   |

- Cliquez sur le bouton Envoyer

# Générer un lien pour l'envoyer par mél

- Reprendre le début de la procédure ci-dessus.
- Cliquez sur l'option **Copier**.
- ⇒ Un lien est généré dans une fenêtre.
- Cliquez sur le bouton Copier.
- Copiez le lien obtenu dans un mél à envoyer.

# Renommer un dossier

- Cliquez-droit sur le dossier à renommer Renommer.
- Saisissez le nouveau nom puis le valider par la touche [Entrée].
- Cliquez sur le bouton Renommer.

# Supprimer un dossier

- Cliquez-droit sur le dossier à supprimer Supprimer
- Confirmez la suppression dans la fenêtre affichée.

# 3. Gestion des documents

#### Créer un document en ligne

- Cliquez sur le bouton + Nouveau puis sélectionnez l'application à utiliser.
- ⇒ L'application est ouverte en ligne dans une fenêtre de l'explorateur.

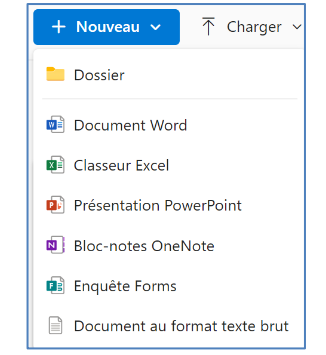

|       | Word Document - Enregistré dans OneDrive -      | P Rechercher (Alt + Q) 🛞 🎯                                                                                                    |
|-------|-------------------------------------------------|----------------------------------------------------------------------------------------------------|
| Fichi |                                                 | es Révision Affichage Aide 🖉 Modification 🗸 😰 Partager 🗸 🖵 Commentaires                                                                                                    |
| 5.    | Nom de fichier           Document         .docx | $\mathbf{G}  I  \underline{S}  \underline{\mathscr{A}} \lor \cdots \mid \Xi \lor \equiv \lor \equiv \lor \mid \underline{\mathscr{A}} \lor \mid \mathcal{P} \lor \mid \underline{\mathscr{A}} \lor \mid \underline{\mathscr{A}} \lor :$ |
|       | Emplacement                                     |                                                                                                    |
|       | OneDrive > Documents                            |                                                                                                    |
|       | Enregistrer le statut                           |                                                                                                    |
|       | Enregistré dans OneDrive                        |                                                                                                    |
|       | 🕚 Historique des versions                       |                                                                                                    |
|       |                                                 | -                                                                                                    |

⇒ Le document conçu en ligne est automatiquement sauvegardé dans OneDrive.

#### Sauvegarder un document dans OneDrive

- Cliquez sur l'onglet Fichier puis sur Enregistrer Sous.
- Sélectionnez l'option Enregistrer Sous.
- Sélectionnez le dossier destination puis saisissez le nom du fichier.
- Cliquez sur le bouton Enregistrer.

- Saisissez le nom du fichier.
- Cliquez sur le bouton Enregistrer.
- ⇒ Le document est sauvegardé sur l'ordinateur et dans OneDrive. Vous pouvez y accéder de n'importe quel poste en ligne et modifier le document avec les versions Word et Excel en mode SaaS. Si vous êtes abonné à Office 365 le document peut être modifié avec les versions complètes des applications.

#### Imprimer un document

- Cliquez sur l'onglet Fichier puis Imprimer.

### • Fermer un document

- Cliquez sur la case de fermeture X de l'onglet du navigateur

#### Ouvrir un document

- Ouvrir OneDrive.
- Activez le dossier qui contient le document.
- Cliquez sur le document à ouvrir.

# Partager un document

La procédure est la même que celle décrite pour le partage de dossiers.

- Cliquez-droit le fichier à partager Partager
- Cliquez sur le lien Toute personne disposant...
- Paramétrez les droits accordés aux personnes avec lesquelles partager le dossier.
- Cliquez sur le bouton Appliquer.
- Saisissez les méls des personnes avec qui partager le fichier.
- Cliquez sur le bouton Envoyer